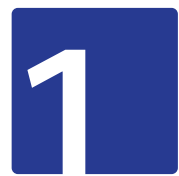

En el menú principal del Zimbra da un click en **"Preferencias".** 

| Correo       | Contactos | Agen | da Tareas     | Maletín     | n ( | Preferencias     |
|--------------|-----------|------|---------------|-------------|-----|------------------|
| Guardar      | Cancelar  | Des  | hacer cambios |             |     |                  |
| Preferencias |           |      | Iniciar sesi  | ión         |     |                  |
| 🎡 General    |           |      |               |             |     |                  |
| 🚵 Cuent      | as        |      | C             | Contraseña: | Car | mbiar contraseña |
| 🖂 Correc     | )         |      | Cliente prede | terminado:  | •   | Avanzada (Ajax)  |
| Y Filtros    |           |      |               |             | 0   | Estándar (HTML)  |
| 🛃 Firmas     | 5         |      |               |             |     |                  |

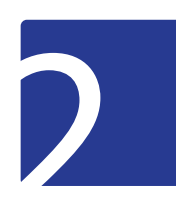

## En el menú izquierdo, selecciona la opción "Firmas".

| Commer Campoor                                                       | Agundar Taxaan Mamma Preferencias                                  |
|----------------------------------------------------------------------|--------------------------------------------------------------------|
| Guardar Cancelar                                                     | Deshacer cambios                                                   |
| Preferencias                                                         | Firman                                                             |
| General                                                              | Nombre: Formato en HTML +                                          |
| Correo                                                               | A A B B B E - E - 66 F T B                                         |
| 👉 Firmas                                                             | S & O Ω = m - h d O                                                |
| <ul> <li>Fuera de la oficina</li> <li>Direcciones fiables</li> </ul> |                                                                    |
| Agenda                                                               |                                                                    |
| Compartir                                                            | Nueva firma Eliminar Adjuntar contacto como vCard: Examinar Borrar |

3

Ingresa tu nombre para identificar tu firma. Luego, elije la opción de **"Formato en HTML".** 

| Summer Company        | Agamin Taxan Man     | Preferencias              |              |         | 3                 |
|-----------------------|----------------------|---------------------------|--------------|---------|-------------------|
| Guardar Cancelar      | Deshacer cambios     |                           |              |         |                   |
| Preferencias          | Firmas               |                           |              |         |                   |
| General               | a data da se         | Nombre: Tu n              | ombre        |         | Formato en HTML + |
| Correo                | Introducir nombre    | Sans Serif = 12pt         | - Párrafo    | - B I V | Texto sin formato |
| Y Filtros             |                      | A · M · 10 01             | i≣ - i≣ - 66 |         | Formato en HTML   |
| 🚽 Firmas              |                      | 2 8 9 Ω -                 |              | >       |                   |
| 🔁 Fuera de la oficina |                      |                           |              |         |                   |
| Direcciones fiables   |                      |                           |              |         |                   |
| Contactos             |                      |                           |              |         |                   |
| Agenda                |                      |                           |              |         |                   |
| Compartir             | Nueva firma Eliminar | Adjuntar contacto como vC | and          |         | Examinar Borrar   |
| Notificaciones        |                      |                           | 6157 N       |         |                   |

4

Si cuentas con una imagen de firma institucional anterior procede a borrarla.

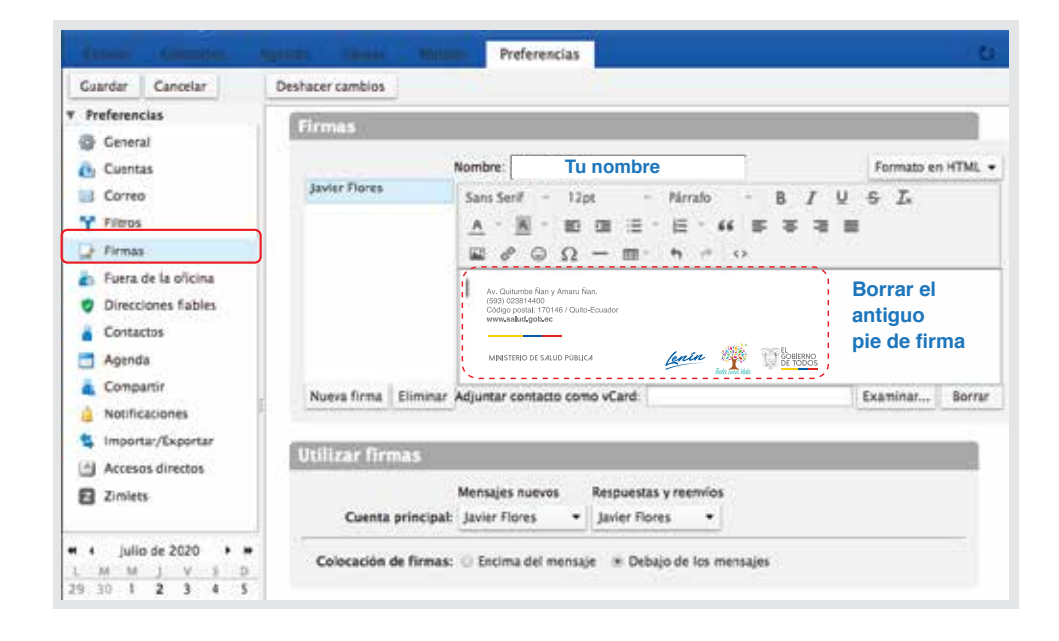

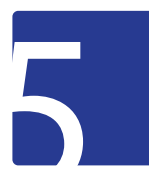

Coloca tu mensaje de despedida y datos personales (nombre, cargo, extensión telefónica) con el formato a continuación:

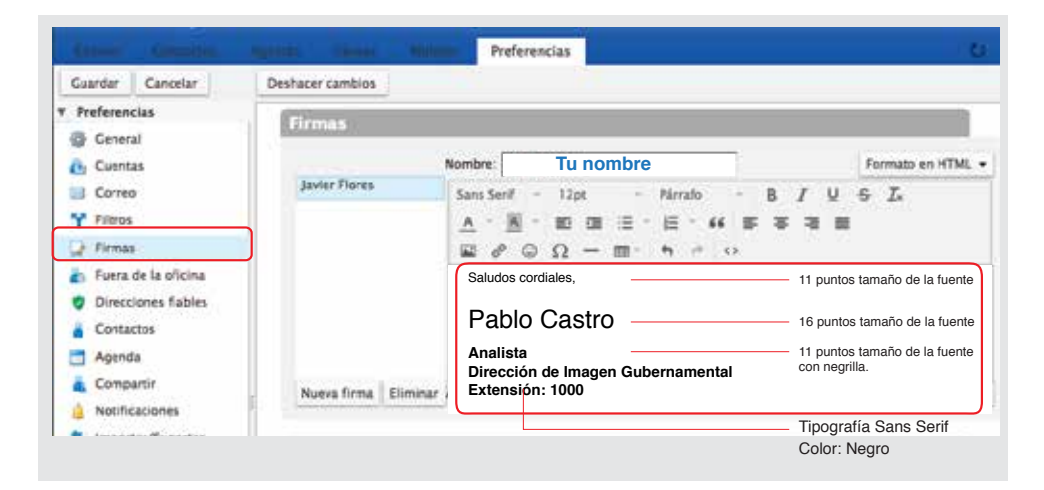

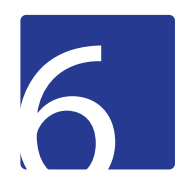

En una ventana aparte de tu navegador, descarga la imagen de pie de firma con el enlace: https://almacenamiento.msp.gob.ec/index.php/s/OndbSSxAUc1FQq4

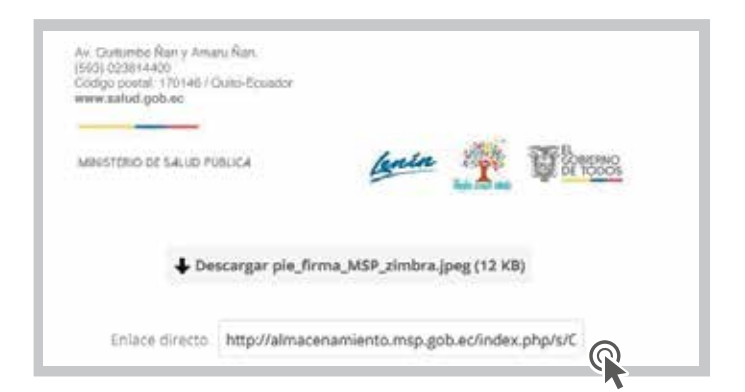

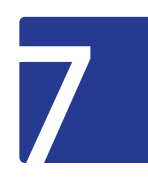

Coloca el cursor bajo tus datos personales. Selecciona el ícono de **Imagen**. Selecciona "Examinar" y elije el pie de firma descargado. **Acepta.** 

| Cuardar Canodian                                                                 | Deshacer cambios                                                    |  |  |  |  |  |
|----------------------------------------------------------------------------------|---------------------------------------------------------------------|--|--|--|--|--|
| Preferencias<br>@ General<br>@ Cuentai                                           | Firmas Nombre: Tu nombre formato en HTML v                          |  |  |  |  |  |
| Carveo Fitros                                                                    | A · M · M · M · M · M · M · M · M · M ·                             |  |  |  |  |  |
| Fuera de la oficina     Direcciones flables     Contactos     Agenda             | . Seleccionar la imagen<br>(uso de firma nueva<br>2020)             |  |  |  |  |  |
| <ul> <li>Compartir</li> <li>Notificaciones</li> <li>Importat/Exportar</li> </ul> | Nueva firma Climinar Adjuntar contacto como vCard: Diaminar Bornar  |  |  |  |  |  |
| Access directos                                                                  |                                                                     |  |  |  |  |  |
| El 2mets                                                                         | Cuesta principal: Javier Flores • Javier Flores •                   |  |  |  |  |  |
| Julio de 2020     H     H     J     J     Z     S     D                          | Colocación de Firmas: 😄 Encima cel mencaje 🔺 Debajo de los memoajes |  |  |  |  |  |

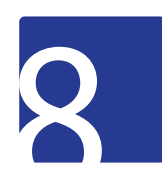

En "Utilizar firmas", debajo de **"Mensajes nuevos"** y **"Respuestas y envíos"** selecciona tu nombre.

|                                                                                                    | Remail Million Million Preferencias                                                                                                    |
|----------------------------------------------------------------------------------------------------|----------------------------------------------------------------------------------------------------|
| Cuardar Cancelar                                                                                                    | Deshacer cambios                                                                                                    |
| Preferencies                                                                                                    | Contra 1                                                                                                    |
| <ul> <li>General</li> <li>Curretas</li> <li>Carreta</li> </ul>                                                                                                    | Nombre:         Pablo Castro         formazo en riTvic           Javier Flores         Sans Senif - 12pt - Párrafo - B I U G I.         I |
| Y Fitros                                                                                                    |                                                                                                    |
| <ul> <li>Faera de la oficina</li> <li>Direcciones flables</li> <li>Contactos</li> <li>Agénda</li> </ul>                                                                                                    | Salludos cordiales,<br>Pablo Castro<br>Analista<br>Dirección de Imagen Gubernamental<br>Extensión: 1000<br>Av. cumter Jay. Anna Nan.      |
| Compartir     Notificaciones                                                                                                    | Neva firma Eliminar Adjurtar contacto como vCard Diaminar Sorrar                                                                          |
| <ul> <li>Importat/Exportar</li> <li>Accesos directos</li> </ul>                                                                                                    | Utilizar firmas                                                                                                    |
| Zinlets                                                                                                    | Mensajes nuevos Pesquestas y reenvias Cuenta principal: Pablo Castro Pablo Castro                                                         |
| Image: Image: | Colocación de firmas: I Encima del mensaje III Debajo de los mensajes                                                                     |

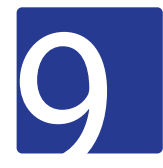

En la parte superior del menún izquierdo selecciona "Guardar".

| Geardar Cancelar                                                                                         | Deshacer cambios |                                                                                                    |             |     |  |
|----------------------------------------------------------------------------------------------------|------------------|----------------------------------------------------------------------------------------------------|-------------|-----|--|
| Preferencias                                                                                             | Firmas           |                                                                                                    |             |     |  |
| Cuentas                                                                                                  | -                | Nembre: Pablo Castro                                                                                 |             |     |  |
| Gorreo                                                                                                   | Juvier Flares    | Sass Senit - 12pt - Pikrain -<br><u>A</u> - <u>M</u> - <u>BD</u> - <u>BD</u> - <u>BD</u> - <u>44</u> | 6/V<br>5533 | s L |  |
| 1 firmas                                                                                                 | 2                | 2 0 Ω - =· + + 0                                                                                     |             |     |  |
| <ul> <li>Puera de la oficina.</li> <li>Direcciones fiables</li> <li>Cantactos</li> <li>Apenda</li> </ul> |                  | Saludos cordiales,<br>Pablo Castro<br>Analista<br>Dirección de Imagen Gubernamental                  |             |     |  |